关于加强"政采云—网上超市"采购申请管理的通知 各位老师、同学:

根据规定,目录内货物在"政采云-网上超市"进行采购都需要由 我处申报采购计划,其中,复印纸和家具用具等用品较为零散,目前 存在申请次数过多,导致采购效率低下的情况。为提高采购效能,提 高工作效率,请各申请单位进一步做好采购规划,现就采购申请的管 理事宜通知如下:

一、属于目录内的货物,原则上应集中申报采购,每个账户每学期集中采购一次,如有特殊情况的,须向我处说明后另行申请。

二、其他货物,每个账户每天可提交不超过1次的订单,请做好 采购规划并积极使用购物车功能,将需要采购的货物加入购物车后一 次性提交。

如有疑问,可咨询国有资产管理处采购管理科或综合科。 联系人:刘昭华、刘霜,联系电话:5358884,5330611。 可加入医科大采购管理 QQ 群:251212610。

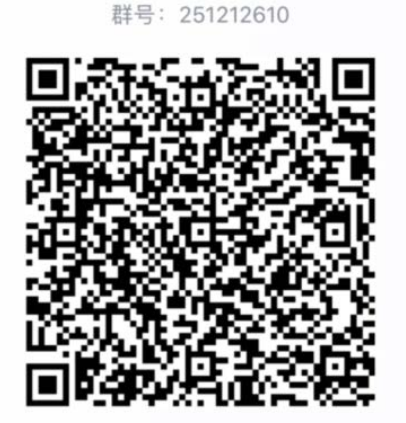

医科大采购管理群

国有资产管理处

2020年11月5日

附件:

1、"政采云-网上超市"采购流程图

2、"政采云-网上超市"采购指南

"政采云一网上超市"采购流程图

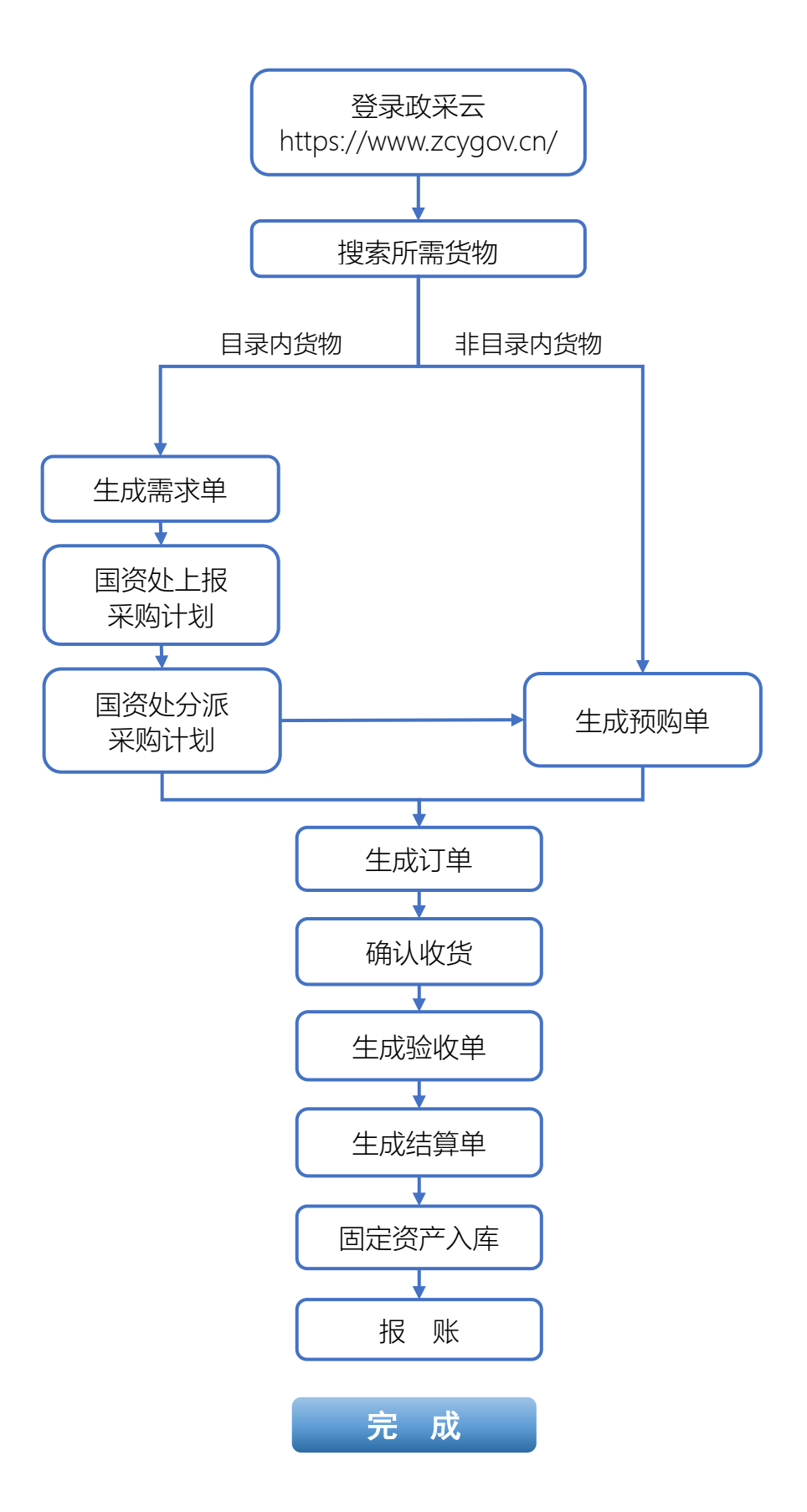

# "政采云一网上超市"采购指南

一、何为目录内货物?

<u>下方表格内提到的皆为目录内货物</u>。但凡属于该目录中的货物, 都需要先生成需求单。(依据:《桂财采〔2019〕72号(正文)广西壮 族自治区财广西壮族自治区财政厅关于公布广西政府集中采购目录 及标准(2020年版)的通知》)

广西政府集中采购目录及标准(2020年版)

| 序号   | 品目      | 编码           | 备注   |
|------|---------|--------------|------|
|      |         | 计算机设备及软件(A02 | 201) |
| 计算机i | 设备      | A020101      |      |
| 1    | 服务器     | A02010103    |      |
| 2    | 台式计算机   | A02010104    |      |
| 3    | 便携式计算机  | A02010105    |      |
| 输入输出 | 出设备     | A020106      |      |
| 打印设行 | 备       | A02010601    |      |
| 4    | 喷墨打印机   | A0201060101  |      |
| 5    | 激光打印机   | A0201060102  |      |
| 6    | 针式打印机   | A0201060104  |      |
| 显示设行 | 备       | A02010604    |      |
| 7    | 液晶显示器   | A0201060401  |      |
| 图形图  | 象输入设备   | A02010609    |      |
| 8    | 扫描仪     | A0201060901  |      |
| 计算机  | 次件      | A020108      |      |
| 9    | 基础软件    | A02010801    |      |
| 10   | 信息安全软件  | A02010805    |      |
|      |         | 办公设备(A0202)  |      |
| 11   | 复印机     | A020201      |      |
| 12   | 投影仪     | A020202      |      |
| 13   | 多功能一体机  | A020204      |      |
| 14   | LED 显示屏 | A020207      |      |

| 序号          | 品目            | 编码          | 备注                                 |  |  |  |  |  |  |  |
|-------------|---------------|-------------|------------------------------------|--|--|--|--|--|--|--|
| 15          | 触控一体机         | A020208     |                                    |  |  |  |  |  |  |  |
| 销毁设         |               | A020211     |                                    |  |  |  |  |  |  |  |
| 16          | 碎纸机           | A02021101   |                                    |  |  |  |  |  |  |  |
|             |               | 车辆(A0203)   |                                    |  |  |  |  |  |  |  |
| 17          | 乘用车           | A020305     |                                    |  |  |  |  |  |  |  |
| 18          | 客车            | A020306     |                                    |  |  |  |  |  |  |  |
| 机械设备(A0205) |               |             |                                    |  |  |  |  |  |  |  |
| 19          | 电梯            | A02051228   |                                    |  |  |  |  |  |  |  |
|             | -             | 电气设备(A0206) | -                                  |  |  |  |  |  |  |  |
| 20          | 不间断电源(UPS)    | A02061504   |                                    |  |  |  |  |  |  |  |
| 21          | 空调机           | A0206180203 |                                    |  |  |  |  |  |  |  |
|             | -             | 其他货物        |                                    |  |  |  |  |  |  |  |
| 22          | 家具用具          | A06         |                                    |  |  |  |  |  |  |  |
| 23          | 复印纸           | A090101     |                                    |  |  |  |  |  |  |  |
|             |               | 服务          |                                    |  |  |  |  |  |  |  |
| 24          | 互联网接入服务       | C030102     |                                    |  |  |  |  |  |  |  |
| 25          | 车辆维修和保养<br>服务 | C050301     |                                    |  |  |  |  |  |  |  |
| 26          | 车辆加油服务        | C050302     | 2020年1月1日至2021年12<br>月31日暂不执行。     |  |  |  |  |  |  |  |
| 27          | 印刷服务          | C081401     |                                    |  |  |  |  |  |  |  |
| 28          | 物业管理服务        | C1204       |                                    |  |  |  |  |  |  |  |
| 29          | 机动车保险服务       | C15040201   |                                    |  |  |  |  |  |  |  |
| 30          | 云计算服务         | C0399       | 该品目编码暂用 C0399 代替,今<br>后以财政部最终公布为准。 |  |  |  |  |  |  |  |

注: 表中所列项目不包括高校、科研机构所采购的科研仪器设备。

#### 二、如何进行采购?

#### 1、目录内货物

(1) 搜索需要的商品,点击【搜索】。此处以复印纸为例。

| <b>*</b> | 政府采购云平台<br>www.zcygov.cw | 电子卖场  |      |      | <b>商品</b> 供<br>〇、复印灯<br>茶叶   矿泉 | <b>立向</b><br>〔<br>水   空调   笔记4 | s   fifth,   #B | 妓   打印纸         | 搜索  | 實 影物 年 (0) |
|----------|--------------------------|-------|------|------|---------------------------------|--------------------------------|-----------------|-----------------|-----|------------|
| :=       | 全部商品分类                   | 网上超市  | 协议供货 | 定点服务 | 在线询价                            | 反向竟价                           | 扶贫馆             | 求购信息            |     |            |
| ۲        | 防护用品                     |       | /    |      |                                 |                                | 1               |                 |     |            |
| ø        | 办公用品                     |       |      |      |                                 |                                |                 |                 |     |            |
| .0       | 办公设备                     | 1. 50 |      |      | $\sim$                          | 7                              |                 |                 | HI~ | 刘雷         |
| ₿        | 家贝用贝                     | K X   |      | ¢ ,  |                                 |                                |                 | $X \mathcal{N}$ | 进入用 | 伊中心        |

(2) 生成需求单。

情况①:选中想要的商品,点击【生成需求单】。

情况②:如采购多个商品或需要采购的商品分布于不同的供应商,可先点击【加入购物车】,待需要采购的商品都加入到购物车后一次性提交,点击【生成需求单】。

注:但凡单据中包含目录内货物,都需要点击【生成需求单】。

UPM益思80G A4复印纸 1 可申请采购目录:A08010501壁纸、墙纸及类似品,.... 共2项查看> 买家下单1 ¥120.00 /件 优惠率 11.11% 销售价 Anna Anna 累计销量 10 电商平台 ¥135.00 详情> 市场参考价 ⑦ 价格参考 广西壮族自治区 / 南宁市 ... 🔻 配送至 益思80G A4复印纸 8包装 颜色分类 益思80G A4复印纸 5包装 数量 1 + 库存50件 生成需求单 加入购物车 立即下单 服务承诺 上传票证服务 送货上门服务 货到付款

①直接采购一样货物:

②采购多个商品或需要采购的商品分布于不同的供应商:

|                                                                                                    |                         | UPM 益思<br><sub>可申请采购目</sub>                        | 80G A4复印                                                                            | 纸                                                                              | 以品            |                                  | 共2项查看>                      |
|----------------------------------------------------------------------------------------------------|-------------------------|----------------------------------------------------|-------------------------------------------------------------------------------------|--------------------------------------------------------------------------------|---------------|----------------------------------|-----------------------------|
| Image: Second second second |                         | 可申请采购目<br>销售价<br>电商平台<br>价格参考<br>配送至<br>颜量<br>服务承诺 | 录: A08010501 ¥120.000 ¥135.00 详述 市场参考价 ⑦ 广西壮族自治 益思806 A4 1 加入购物 <sup>2</sup> 上传票证服务 | 壁纸、墙纸及类《<br>//件 优惠李<br>青><br>区/南宁市…<br>每<br>复印纸 5包装<br>库存<br>车<br>文即<br>送货上门服务 | 250/#<br>近到付款 | 买家<br>累计<br>即纸 8包装<br><b>局求单</b> | 共2项查看><br>₹下单 1<br>销量 10    |
| <b>栄</b> 我的购物车                                                                                                    |                         |                                                    |                                                                                     |                                                                                |               |                                  |                             |
| 您当前有 ●条可用计划: 请选择计划筛选商品 ▼                                                                                                    |                         |                                                    |                                                                                     |                                                                                |               | 按供应商查看                           | 按类目查看                       |
| ✓ 全部 商品信息                                                                                                    |                         | 商品                                                 | 类目                                                                                  | 单价                                                                             | 数量            | 小计                               | 操作                          |
| 🔽 💬 广西赛宏商贸有限公司                                                                                                    |                         |                                                    |                                                                                     |                                                                                |               |                                  |                             |
| ■ UPM 益思80G A4复印紙 ■ 网上超市                                                                                                    | 颜色分类 : 益思80G A4复印<br>包装 | 纸 5 打印                                             | 1/复印纸                                                                               | 120.00元/件<br>价格参考                                                              | - 1 +         | 120.00元                          | 删除                          |
| 🔽 😑 南宁金伦办公用品有限责任公司                                                                                                    |                         |                                                    |                                                                                     |                                                                                |               |                                  |                             |
| <ul> <li>✓ 19mm彩色反尾夹8555 (40只/盒) 长尾夹/<br/>蒸尾夹/凤尾夹/鱼尾夹/票据夹</li> <li>○ 回</li> </ul>                                                                                                    | 颜色分类:1简(40个)            | 票夹                                                 | :/长尾夹                                                                               | 10.00元/盒<br>价格参考                                                               | - 1 +         | 10.00元                           | 删除                          |
| ✔ 全部 删除 清空失效商品                                                                                                    |                         |                                                    |                                                                                     | 已选商品 <mark>2</mark> 件                                                          | 合计(不含运费、7     | 下定价商品 紀代                         | ≠): <b>130.00元</b><br>生成预购单 |

(3)填写好收货地址、收货人等相关信息后,点击【提交】,审核人选择【国

有资产管理处】,点击【确定】。

| 理 / 编辑需求单                                                          |                                         |                                   |       | 返日   |
|--------------------------------------------------------------------|-----------------------------------------|-----------------------------------|-------|------|
| 求单【62020092697634967】                                              | 12-00                                   |                                   |       | • 草稿 |
| 1<br>1<br>1<br>1<br>1<br>1<br>1<br>1<br>1<br>1<br>1<br>1<br>1<br>1 | ②<br>電東単审核                              | <ul><li>(3)</li><li>待采购</li></ul> | 通     | 5)   |
| ●時爆米単本2020-09-26 01:12:09                                          | <sup></sup> 西医科大学) 操作:需求单创建             |                                   |       | 查看   |
| ■ 审核审批信                                                            | 自                                       |                                   |       | ×    |
|                                                                    | <b>_</b> . <b>_</b> .                   |                                   |       |      |
| * 选择                                                               | 部门审核人: 请                                | 选择                                | •     |      |
|                                                                    | 备注: 国                                   | 有资产管理处 🔶                          | A     |      |
|                                                                    | 易                                       | 凯                                 |       |      |
|                                                                    | 刘                                       | 電相                                |       |      |
| 2-                                                                 | 刘                                       | 昭华                                | 0/100 |      |
|                                                                    | 黄                                       | 送                                 |       |      |
|                                                                    | 黄                                       | 超                                 | -     |      |
|                                                                    | 黎                                       | 蒋华                                |       |      |
|                                                                    | 夏初日日日日日日日日日日日日日日日日日日日日日日日日日日日日日日日日日日日日日 | 纯欢                                | ▼数量   |      |
| 审核审批信                                                              | <br>恴                                   |                                   |       | ×    |
|                                                                    |                                         |                                   |       |      |
| * 选择                                                               | 部门审核人: 国                                | 有资产管理处                            | -     |      |
|                                                                    | 备注:                                     |                                   |       |      |
|                                                                    |                                         |                                   |       |      |
|                                                                    |                                         |                                   |       |      |
|                                                                    |                                         |                                   | 0/100 |      |
|                                                                    |                                         | 田224                              |       |      |
|                                                                    |                                         | 以 消                               |       |      |

(4) 等待国资处审核后,上报采购计划并分派计划,生成预购单,并关联

采购计划。

需求单通过审核后,点击【生成预购单】--【确定】。

| 2020-09-2     | 6 01:12:09 需求单号: 6202009                                            | 2697634967 | 业务类别: | 网上超市 |    |        |    |       |       |
|---------------|---------------------------------------------------------------------|------------|-------|------|----|--------|----|-------|-------|
| 广西赛宏商贸有       | 限公司 💷 💬 和我联系                                                        |            |       |      |    | 130.00 | 1  | ●待采购  | 生成獨物首 |
|               | UPM益思80G A4复印纸<br>颜色分类: 益思80G A4复印纸 5包                              | 120.00     | 1件    | -    | 刘霜 |        | 刘霜 | 需求单详情 | 撤回    |
| 南宁金伦办公用       | 品有限责任公司 💷 🁳 和我联系                                                    |            |       |      |    |        |    |       |       |
| Dem EAGER 113 | 19mm彩色反尾夹8555 (40只/<br>盒) 长尾夹/燕尾夹/凤尾夹/鱼<br>尾夹/票据夹<br>颜色分类: 1筒 (40个) | 10.00      | 1 盒   | -    |    |        |    |       |       |

(5)在编辑预购单页面,下拉页面,看到采购计划信息栏,对目录内货物进行计划关联(一般都标注有"该商品必须关联采购计划")。

| <b>顾购管理 / 编辑预购单</b>                                                                                                    |                           |          |          |       |               |                   |             | 返回 提交            |
|----------------------------------------------------------------------------------------------------|---------------------------|----------|----------|-------|---------------|-------------------|-------------|------------------|
| 19mm彩色反尾夹855<br>になった。<br>になった。<br>にの。<br>にの。<br>にの。<br>になった。<br>にの。<br>にの。<br>にの。<br>にの。<br>にの。<br>での。<br>にの。<br>での。<br>にの。<br>での。<br>での。<br>での。<br>での。<br>での。<br>での。<br>での。<br>での。<br>での。<br>での。<br>での。<br>での。<br>での。<br>での。<br>での。<br>での。<br>での。<br>での。<br>での。<br>での。<br>での。<br>での。<br>での。<br>での。<br>での。<br>での。<br>での。<br>での。<br>でのでの。<br>での。<br>でのでの。<br>でのでの。<br>でのでのでのでのでのでのでのでのでのでのでのでのでのでのでのでのでので | 55 (40只/盒) 长 颜<br>鱼尾夹/票据夹 | 色分类:1筒   | (40个)    | 1     | <u>^</u><br>、 | 10.00             | 10.00       | 删除商品             |
| 给卖家留言: 选填,请先和<br>附件信息: ① 上传 录                                                                                                    | 定家协商一致<br>多可上传10个附件,附件大/  | 小累计不超过20 | 0/20     | 0     |               |                   | 合计(元        | 5): <b>10.00</b> |
| 广西赛宏商贸有限公司 🛃 💬 和我联系                                                                                                    |                           |          |          |       |               |                   |             |                  |
| UPM益思80G A4复日<br>どであ<br>回 回 回 回                                                                                                    | 颜                         | 色分类:益思   | 80G A4复印 | . 1   | <u>^</u><br>、 | 120.00            | 120.00      | 删除商品             |
| 给卖家留言: 选填,请先和<br>附件信息: 1 上传 曼                                                                                                    | 定家协商一致<br>多可上传10个附件,附件大约  | 小累计不超过20 | 0/20     | 0     |               |                   | 合计(元)       | : <b>120.00</b>  |
|                                                                                                    |                           |          |          |       |               | <b>2</b> 件商品      | , 总价(元):    | 130.00           |
|                                                                                                    |                           |          |          |       |               |                   | 总额(元):      | 130.00           |
| 采购计划信息                                                                                                    |                           |          |          |       |               |                   | 批量取消        | 批量关联             |
| 商品名称                                                                                                    | 采购目录                      | 数量       | 小计(元)    | 未关联数量 | 未关联金额(元       | ) 状态              | 关联采购计划      | 操作               |
| 19mm彩色反尾夹8555 (40只/盒                                                                                                    | 其他办公消耗用品                  | 1        | 10.00    | 1     | 10.0          | 0 • 未关联           | -           | 关联 🤇             |
| UPM益思80G A4复印纸                                                                                                    | 壁纸、墙纸及类似…                 | 1        | 120.00   | 1     | 120.0         | 0 • 未关联<br>该商品必须… | 必须关联采购计划    | ×<br>关联<br>f     |
| 采购计划使用情况②                                                                                                    |                           |          |          |       |               | 已关照               | 送采购计划总额(元): | 0.00             |
|                                                                                                    |                           |          |          |       |               | 未关明               | 联采购计划总额(元): | 130.00           |

#### (6) 在需要关联的采购计划文号前【打勾】,将使用数量=可用数量,检查未

关联数量和为关联金额为0,证明已经完整关联计划,点击【确定】。

| 关联             | 采购计划                                                                                                    |            |      |         |       |       |        |      |        |       | ×   |
|----------------|----------------------------------------------------------------------------------------------------|------------|------|---------|-------|-------|--------|------|--------|-------|-----|
| 1、<br>2、<br>3、 | 1、根据财政规则要求,非资产限额商品所属采购目录与中采购目录只需前3位匹配;如目录A0101可以购买商品所属采购目录为A0102的商品;<br>2、根据财政规则要求,资产限额商品采购目录需要完全匹配;<br>3、如需关联金额,请先按照匹配规则申请可用的 立即申请 |            |      |         |       |       |        |      |        |       |     |
| 商品             |                                                                                                    |            |      | È       | 单价(元) | 小计(元) | 未关联数量  |      |        | 未关联金额 | (元) |
| UPN            | UPM益思80G A4复印纸 120.00 120.00 0 0.00                                                                                                 |            |      |         |       |       |        | ).00 |        |       |     |
|                | 采购计划/采购目录: 请                                                                                                    | 输入采购计划或采购目 | 录    |         |       |       |        |      | 1      | 重置 捜  | 索   |
| 1              | 采购计划文号                                                                                                    | 采购目录       | 可用金額 | 颜(元) 可  | 「用数量  | 使用数量  | 关联数量小计 | 关联   | 金额(元)  | 可用状态  | *   |
|                | 广西政采[2020]18005号                                                                                                    | . 复印纸      | 12   | 20.00 1 |       |       | 1      |      | 120.00 | ●可用   | *   |
| 4              | く<br>で<br>取消<br>確定                                                                                                    |            |      |         |       |       |        |      |        |       |     |

如果不确定该笔需求单需要关联的采购计划文号,可在【需求管理】中找到 该笔需求单,点击【需求单详情】--【查看全部】,即可在流转日志中看到国资处 分派的计划文号。

| 😧 政府采购云平台                              | ■ 交易中心 ▼                                                                      | 前台大厅 预整 待势 消息 CA管理 💽 🗯      |
|----------------------------------------|-------------------------------------------------------------------------------|-----------------------------|
| ① 总览                                   | 需求管理                                                                          | 导出记录 导出                     |
| 题 我的关注                                 | 商品名称: 请输入 需求单号: 请输入                                                           | 軍置 搜索 展开 *                  |
| <b>同需求管理</b>                           | 全部 待采购 0 待我的审核 0                                                              |                             |
| ◎ 预购管理 ◎ 竞价管理                          | 商品 单价(元) 数量 期望金额(元)                                                           | 创建人 总金額(元)() 当前责任人 全部状态・ 操作 |
| 國 团购管理                                 | 2020-09-26 01:12:09 雪求前号: 62020092697634967 业务类别: 岡上編市<br>广西嘉宏南贺有限公司 王 ● 和税款系 | 3 130.00 国 •已产生预购单 -        |
| 同订单管理                                  | UPM益思80G A4复印纸 120.00 1件 -                                                    | 刘霜 刘霜 (2)(李德)<br>需求单详情      |
| 思 履约管理 *                               | 颜色分类: 益思80G A4复印纸                                                             | 预购单详情                       |
| 同結算管理                                  | 南宁全伦办公用品有限责任公司 Ⅰ ● 10.8联系 - 19mm彩色反尾夹8555 (40 10.00 1 盒 -                     |                             |
| <ul><li>④申诉管理</li><li>④ 数据查询</li></ul> | 只/盒) 长尾头/蕉尾头/凤尾<br>央/鱼尾夹/颈摇夹<br>脑色分类:1筒(40个)                                  |                             |

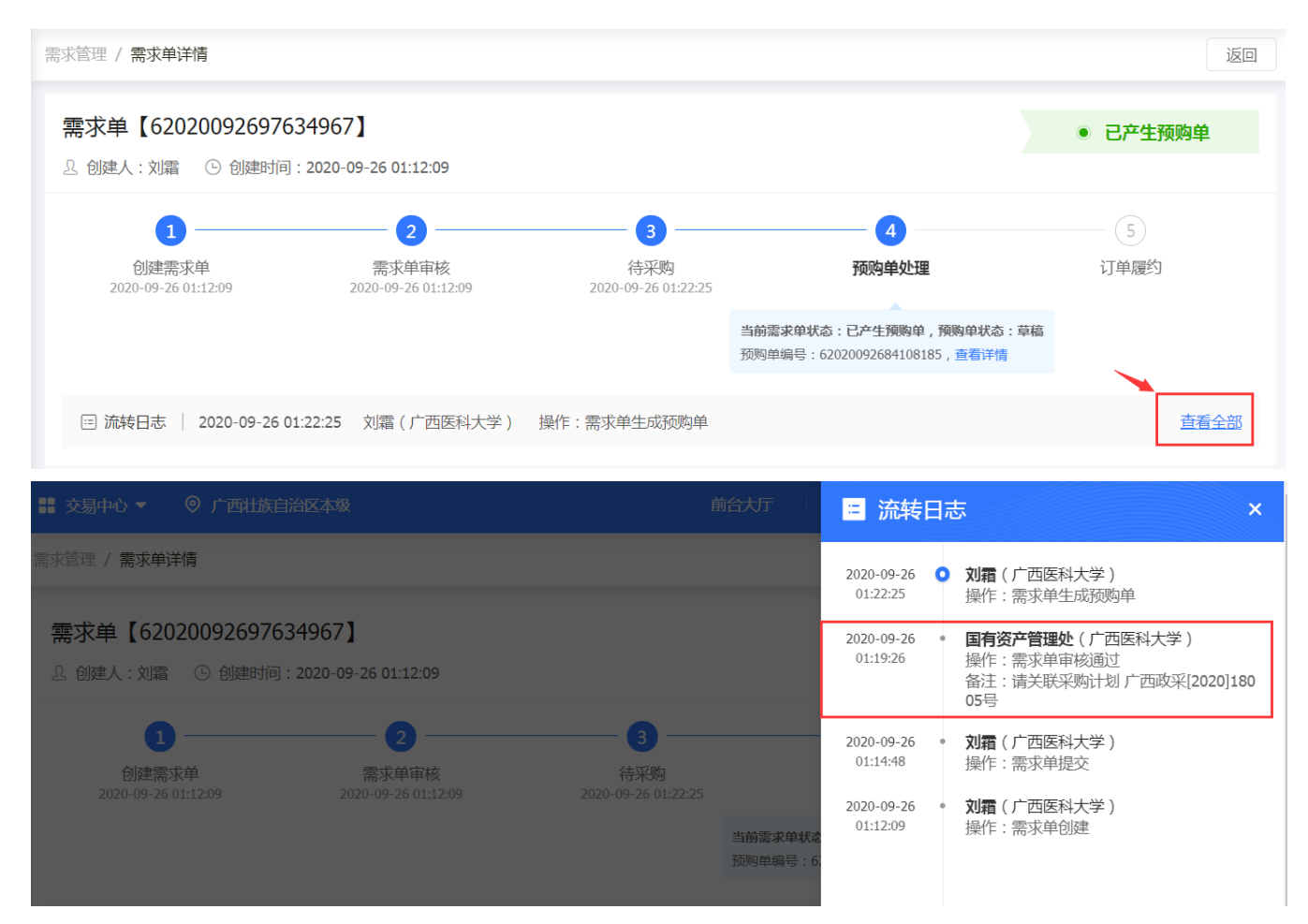

#### (7) 当目录内货物都显示【完成关联】,表示已经完整关联计划。

# <u>注:发票方式可选择哪个都可以,但目录内货物的合同只能选择【需要】,这</u> <u>是财政厅强制设置的,我处无法修改。但不需要打印出纸质合同盖章,只需要在</u> 系统审核备案即可。

| 品名称                                                                              | 采购目录              | 数量       | 小计(元)       | 未关联数量                | 未关联金额(元)                | 状态                                                     | 关联采购计划                                        | 操作     |
|----------------------------------------------------------------------------------|-------------------|----------|-------------|----------------------|-------------------------|--------------------------------------------------------|-----------------------------------------------|--------|
| 9mm彩色反尾夹8555 (40只/盒                                                              | 其他办公消耗用品          | 1        | 10.00       | 1                    | 10.00                   | * 未关联                                                  |                                               | 关联     |
| PM益思80G A4复印纸                                                                    | 壁纸、墙纸及类似          | 1        | 120.00      | 0                    | 0.00                    | ●完成关联<br>该商品必须…                                        | 广西政采[2020]18                                  | 修改     |
|                                                                                  |                   |          |             |                      |                         |                                                        | WINLAS I DURAL AND COME                       | 120.00 |
| 彩购计划使用情况②                                                                        |                   |          |             |                      |                         | 未关联                                                    | 米购计划总额(元):<br>采购计划总额(元):                      | 10.00  |
| 采购计划使用情况②<br>票 <b>信息</b>                                                         |                   |          |             |                      |                         | 未关联                                                    | 米购计划总额(元):<br>采购计划总额(元):<br>管理                | 10.00  |
| 飛翔计划使用情况②<br>票信息<br>· ○ 货票同行 ○ 集中                                                | 开票                |          |             | * 支付方元               | 式: 💿 账順支付 🤇             | -<br>未关联<br>)<br>(5.9)付款 ③                             | **99」1初は額(元):<br>発験計划总額(元):<br>管理<br>の 在线支付   | 10.00  |
| 采购计划使用情况②<br><b>票信息</b><br>2<br>2<br>3<br>第<br>5<br>式:● 货票同行 ○ 集中<br>♀<br>广西医科大学 | 开票<br>增值税普通发票 約税人 | 识别号 : 12 | 45000049850 | * 支付方录<br>6243T 商品明细 | 式: ④ 账/朋支付 《<br>■KKL    | し <del>、</del> 紙<br>未关税<br>) (5到付款 ②                   | 米吸け初退額(元):<br>税购计划总額(元):<br>管理<br>の 在住さけ      | 10.00  |
| 飛動計划使用情況② 票信息 ご票方式:● 货票同行 ○ 集中 ♥ 广西医科大学 単发票                                      | 开票<br>增值税普遍发票 的税人 | 识别号 : 12 | 45000049850 | * 支付方式<br>62431 商品明知 | t: ④ 账明支付 《<br>I I IIII | 100000<br>未关联<br>1000000000000000000000000000000000000 | そ99月7初は3朝(元):<br>彩物计划总额(元):<br>(管理)<br>の 在残支付 | 10.00  |

(8)检查预购单页面各项信息,无误后点击【提交】,选择部门审核人为【国 有资产管理处】—【确定】,国资处会再次对预购单进行审核,并对计划关联情 况进行检查。

| 预购管理 / <b>编辑预购单</b>                        |                 |     |        |        | 返回 提交 |
|--------------------------------------------|-----------------|-----|--------|--------|-------|
| 附件局息: 上传 最多可上传10个附件                        | ,附件大小繁计小超过20M   |     |        |        |       |
| 广西嘉宏南留有限公司 辺 ● 和我联系 UPM益思80G A4复印紙 ● 圖 ◎ ◎ | 颜色分类:益思80G A4复印 | 1 个 | 120.00 | 120.00 | 删除商品  |
| 审核审批信息                                     |                 |     |        |        | ×     |
| *选择部门审核人:                                  | 国有资产管理处         | -   |        |        |       |
| 备注:                                        |                 |     |        |        |       |
|                                            |                 |     | 0/100  |        | 1     |
| 2                                          | 取消              | 确定  |        |        |       |

(9) 审核通过的预购单此时的状态为【已产生订单】,视为下单成功。

| 诺 政府采购云平台                                  | 業 交易中心 ▼ ◎ 广西壮族自治区本级                                    |            | 前台大厅       | 预警      | 待办 消息                        | CA管理                                                       | 2 刘章<br>广西医科大学 |
|--------------------------------------------|---------------------------------------------------------|------------|------------|---------|------------------------------|------------------------------------------------------------|----------------|
| □ 总览                                       | 预购管理                                                    |            |            |         |                              |                                                            |                |
| 図 我的关注<br>同 采购意向                           | 商品名称: 请输入                                               | 预购单号:      | 这诗预购单编号后6位 | 202余    |                              | 重置                                                         | 搜索 展开 *        |
| 🗟 需求管理                                     | 全部 待确定为订单 0 待我的审核 0                                     |            |            |         |                              |                                                            |                |
| ⑥ 预购管理                                     | 商品                                                      | 单价(元) 数量   | 期望金额(元)    | 当前责任人   | 总金额(元)                       | 全部状态。                                                      | 操作             |
| 🕞 竞价管理                                     | 2020-09-26 01:22:25 预购价号: 62020092684108185             | 业务类别:网上都市  | 预购价总额(元):1 | 30.00   |                              |                                                            |                |
| 國 团购管理                                     | 南宁金伦办公用品有限责任公司 🖪 🔵 和我联系                                 |            |            |         |                              |                                                            |                |
| <ul><li>同订单管理</li><li>同合同管理</li></ul>      | 19mm彩色反尾夹8555 (40只/盒)<br>长尾夹/燕尾夹/凤尾夹/鱼尾夹/藁据<br>夹 [交易快照] | 10.00 1 倉  |            | I<br>刘霜 | <b>10.00</b><br>(含运费:0.00元)  | <ul> <li>已产生订单</li> <li>(待供应肉接单)</li> <li>预购单详情</li> </ul> | ]              |
| ■ 履约管理 *                                   | 颜色分类 1简(40个)                                            |            |            |         |                              | 订单详情                                                       |                |
| ◎ 结算管理 *                                   | 广西襄宏商贸有限公司 💷 😰 和我联系                                     |            |            |         |                              |                                                            |                |
| <ul> <li>四 申诉管理</li> <li>- 数据查询</li> </ul> | UPM益思80G A4复印紙 [交易快照]                                   | 120.00 1 件 | -          | 国家      | <b>120.00</b><br>(含运费:0.00元) | •已产生订单<br>(待供应商接单)<br>预购单详情                                | ]              |

(10)可在【订单管理】中查看订单详情,或对订单进行相关操作。

| û 总览             | 订单列表         |                                            |                      |            |                |          |         |                       | 直看               | 得出记录 🛛 💡 |
|------------------|--------------|--------------------------------------------|----------------------|------------|----------------|----------|---------|-----------------------|------------------|----------|
| 図 我的关注<br>冒 采购意向 | 商商           | 路名称: 请输入                                   |                      | ίJA        | <b>单号:</b> 支持机 | 后入位编号搜索  |         |                       | 重置               | 搜索展开     |
| 圆 需求管理           | 全部(          | 待接单 2 待合同签订 0                              | 待发货 0                | 待收货1       | 待验收 0          | 待结算 3    | 待支付 0   |                       |                  |          |
| ⑥ 预购管理           |              | 商品                                         |                      | 单价(元)      | 数量             | 期望金额(元)  | 收货人     | 总金额(元)                | 全部状态 🔹           | 操作       |
| 配 竟价管理           | 2020-09-26 0 | 01:44:48 订单型:13352040000                   | 04170271 订单类别        | : 同上超市 - 直 | 山東平町 支付        | 1方式:账期支付 | 南宁全伦の公用 | 品有限责任公司 🚺             | 2                |          |
| 想 团购管理<br>图 订单管理 |              | 19mm彩色反尾夹8555 (40<br>夹/燕尾夹/凤尾夹/鱼尾夹/<br>快期) | )只/盒 ) 长尾<br>票据夹 [交易 | 10.00      | 1 (蘆)          | •        | 国刘霜     | 10.00                 | • 待供应商接单<br>订单详情 | 提醒接单取消订单 |
| B 合同管理           | -            | 品牌:无品牌 型号: 36084 章                         | 颜色分类: 1篇             |            |                |          |         |                       |                  |          |
| ◎ 减约管理<br>到结算管理  | 2020-09-26 0 | 71:44:48 订单号:133563300000                  | 04170272 订单类别        | : 网上超市 - 直 | (接采购 支付        | 1方式:账期支付 | 广西嘉宏商资有 | 限公司 🗵                 | 1                |          |
| ③ 申诉管理           | Yes          | UPM益思80G A4复印纸 [3<br>品牌: 益思/UPM Yes 型号: A  | 交易快照]<br>4 80g 颜色    | 120.00     | 1 (代牛)         | 3.0      | 匡<br>刘霜 | <b>120.00</b><br>采购计划 | ● 待供应商接单<br>订单详情 | 提醒接单     |

2、目录外货物

(1) 搜索想要的货物,并直接生成预购单。

在货物页面点击【立即下单】

|            | 朝科/Netac U309 (32G) U盘<br>可申请采购目录: A02010508 移动存储设备 共 | 1项查看)      |
|------------|-------------------------------------------------------|------------|
|            | 销售价 ¥70.00 /↑ 优惠率 13.58% 买家下自<br>累计销量 电商平台 ¥81.00 详情> | 1 0<br>1 0 |
| - Heater   | 价格参考 市场参考价 ② -                                        |            |
|            | 配送至 广西壮族自治区/南宁市… ▼                                    |            |
|            | 颜色分类 黑                                                |            |
|            | 数量 - 1 + 库存20件                                        |            |
| <u>[Q]</u> | 服务 上门安装服务 >                                           |            |
| 1          | 加入购物车 立即下单 生成需求单                                      |            |

或在购物车页面点击【生成预购单】。

| ✓ 全部    | 商品信息                                             |          | 商品类目 | 单价                    | 数量            | 小计 操作                       |
|---------|--------------------------------------------------|----------|------|-----------------------|---------------|-----------------------------|
| 🔽 😑 广西南 | )子科技有限公司                                         |          |      |                       |               |                             |
| •       | 朝科/Netac U309(32G) U盘<br>  网上超市<br>  Ø ⑤ ◎ ◎ ◎ ◎ | 颜色分类 : 黑 | U盘   | 70.00元/个<br>价格参考      | - 1 +         | 70.00元 删除                   |
| ✔ 全部 删除 | 清空失效商品                                           |          |      | 已选商品 <mark>1</mark> 件 | 合计(不含运费<br>生成 | 、不定价商品/配件) : 70.00元<br>艺需求单 |

## (2) 在预购单页面核对信息,无误后点击【提交】。

| 的管理 / 编辑预购单                                                     |                   |       | 150 <b>1</b> 90 |
|-----------------------------------------------------------------|-------------------|-------|-----------------|
| 预购单【62020092985023514】<br>- 创建人: 刘富 ③ 创建时间: 2020-09-29 18:05:50 |                   |       | • 草稿            |
| 0                                                               |                   |       |                 |
| 652850954<br>2020-09-20 180550<br>38578594482: 254              | 预烧用油板             | 建设为订单 | 门鄉間約            |
| ③ 振转日志 2020-09-29 18:05:50 刘嘉(送办)                               | .) 現作: 短短離创建 (羅羅) |       | 直有全部            |

审核人选择【国有资产管理处】,点击【确定】--【确定】。

| 审核审批信息            |                               | $\times$ |
|-------------------|-------------------------------|----------|
| * 选择部门审核人:<br>备注: | 国有资产管理处  ▼                    |          |
|                   | 0/100<br>取消<br>确定             |          |
| 审核审批信息<br>*选      | ?                             | ×        |
| 42X               | 是否确定提交?<br>还未关联任何采购计划,是否确认提交? |          |
|                   | 取消 确定                         |          |

审核通过的预购单此时的状态为【已产生订单】,视为下单成功。[参考步骤 一、1、(9)-(10)]。

## 二、到货后如何验收、结算?

(1) 进入【我的工作台】--【交易中心】--【订单管理】找到相应的订单。

| 总说 订单列数                                                                                |                                                                                                    |                          | 1940 - 1941 - 1941 - 1941 - 1941 - 1941 - 1941 - 1941 - 1941 - 1941 - 1941 - 1941 - 1941 - 1941 - 1941 - 1941 - |
|----------------------------------------------------------------------------------------|----------------------------------------------------------------------------------------------------|--------------------------|----------------------------------------------------------------------------------------------------|
| 载的关注<br>采购意向 南昌名称: 排张入                                                                 | 订单号: 刘                                                                                                    | 陈阳大位期母亲                  | 重度 展案 展开 -                                                                                                    |
| □ 二 二 二 二 二 二 二 二 二 二 二 二 二 二 二 二 二 二 二                                                | · · · · · · · · · · · · · · · · · · ·                                                                                              |                          |                                                                                                    |
| 预购管理                                                                                   |                                                                                                    | 単行(元) 数量 期望金額(元) 収洗/     | 、 总金額(元) 全部状态・ 操作                                                                                               |
| 寬於管理                                                                                   |                                                                                                    |                          |                                                                                                    |
| 17年1日<br>17年1日<br>17年1日<br>17年1日<br>17年1日<br>17年1日<br>17年1日<br>17年1日<br>17年1日<br>17年1日 | 9. 122501800000831127 (1単成曲): 純上細市 - 直線副編 交付方式: 単能支付 / 門付け                                                                         |                          |                                                                                                    |
|                                                                                        | 作は召使 1640 %A2C版的 編 王利 (7 王城6-218 2/16 - 30/11/30F/250W 2 [文勝55所]<br>1号: 1640 最大学評論員 (GB: 王孫金標5218 2/160 %2.418 5A5 8/11/30F/250W 2 | 45,900.00 1(円) - 回<br>王弘 | 45,900.00                                                                                                    |
|                                                                                        |                                                                                                    |                          | 合同详细 打印放牧祭<br>由同详细 退快线                                                                                          |
| # # #<br>拆管理                                                                           |                                                                                                    |                          | 成交通20书。<br>直督物流<br>作废合同                                                                                         |
|                                                                                        |                                                                                                    | ene a S                  |                                                                                                    |
|                                                                                        |                                                                                                    |                          |                                                                                                    |
| 产品与服务                                                                                  |                                                                                                    |                          |                                                                                                    |
| / HH 2/0K/2                                                                            |                                                                                                    |                          |                                                                                                    |
|                                                                                        |                                                                                                    |                          |                                                                                                    |
|                                                                                        |                                                                                                    |                          |                                                                                                    |
|                                                                                        |                                                                                                    |                          | <b>A</b>                                                                                                    |
|                                                                                        |                                                                                                    |                          |                                                                                                    |
| はたい上八七                                                                                 | <i>土字</i> 庄                                                                                                    |                          | <b>中田主</b> 42                                                                                                   |
| 动印石之外                                                                                  | 支参准                                                                                                    | 网上越口                     | 应用印物                                                                                                    |
|                                                                                        |                                                                                                    |                          |                                                                                                    |
|                                                                                        |                                                                                                    |                          |                                                                                                    |
|                                                                                        |                                                                                                    |                          |                                                                                                    |
|                                                                                        |                                                                                                    |                          |                                                                                                    |
|                                                                                        |                                                                                                    |                          |                                                                                                    |
| 交易中心                                                                                   | 数据中心                                                                                                    | 项目米购                     | 米购计划                                                                                                    |
|                                                                                        |                                                                                                    |                          |                                                                                                    |
|                                                                                        |                                                                                                    |                          |                                                                                                    |
|                                                                                        |                                                                                                    |                          |                                                                                                    |
|                                                                                        |                                                                                                    | Ŧ                        |                                                                                                    |
|                                                                                        |                                                                                                    |                          |                                                                                                    |
| 协议中心                                                                                   | 合同                                                                                                    | 在线询价                     | 协议供货                                                                                                    |
|                                                                                        |                                                                                                    |                          |                                                                                                    |
|                                                                                        |                                                                                                    |                          |                                                                                                    |
|                                                                                        |                                                                                                    |                          |                                                                                                    |
|                                                                                        | ¥)                                                                                                    | ~                        |                                                                                                    |
|                                                                                        |                                                                                                    |                          |                                                                                                    |
| <b>二</b> 占吧友                                                                           | 反向辛伦                                                                                                    | 丙中亚的禾仁亚的                 | 八生                                                                                                    |

#### (2)点击【立即收货】,在弹出的对话框中核对验收数量等信息,并勾选"验

### 收完毕",点击【确认收货】。

|                                                         | 商品                                                                                                   |                | 单价(元)           | 数量       | 期望金额(元)    | 收货人 | 总金额(元)                   | 全部状态▼                                                                                   | 操                                 |
|---------------------------------------------------------|----------------------------------------------------------------------------------------------------|----------------|-----------------|----------|------------|-----|--------------------------|-----------------------------------------------------------------------------------------|-----------------------------------|
| 批量取消订单                                                  |                                                                                                    |                |                 |          |            |     |                          |                                                                                         |                                   |
| -09-07 09:19:51 订单号: 133501800000383                    | 1127 订单类别:网上超市 - 直接采购 支付方式:账期支付                                                                      | 广西优硕信息科技有限公司 🔳 | 💬 和我联系          |          |            |     |                          |                                                                                         |                                   |
| 戴尔(DELL)PowerEdge T640 培式<br>品牌: 戴尔(Dell 型号: T640 最大内存: | <b>祝号嶺主机/至短5218*2/16G*8/H730P/750W*2 [交易快照</b><br>容量 (GB): 至張金焼5218*2/16G*8/2.4TB SAS*8/H730P/750W*2 | 1              | 45,900.00       | 1 (台)    | -          |     | <b>45,900.00</b><br>采购计划 | <ul> <li>待采购人收货<br/>订单详情<br/>履约详情</li> <li>合同详情</li> <li>成交通知书</li> <li>查看物流</li> </ul> | <b>立</b> 思<br>取雑<br>打印<br>退<br>作成 |
| 角认收货                                                    |                                                                                                    |                |                 |          |            |     |                          |                                                                                         |                                   |
| 您还有00天18时02分56<br>如需了解发票明细等更多                           | 9来收货,超时将自动收货<br>5履约信息,您可前往 <mark>履约详情查</mark> 看                                                      |                |                 |          |            |     |                          |                                                                                         |                                   |
| 商品                                                      | 规格描述                                                                                                 | 采购数量 ⑦         | 已收货数量           | <b>1</b> | ⑦ 本次收货数量 ⑦ |     | )                        | 待发货数量                                                                                   | t (?)                             |
| 戴尔(DELL)PowerEd<br>ge T640 塔式服务器                        | 品牌: 戴尔/Dell<br>型号: T640<br>島士中左恋母 (CD): 茶程令                                                          | 1              | 0 1<br>最多收货数量:1 |          | 0          |     |                          |                                                                                         |                                   |

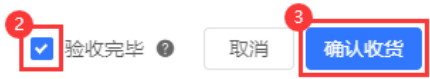

# (3)确认收货完成后,可以发起结算,生成结算单。点击【去结算】。

| 全部 和      | 接单0 待台周签订0 待发货0 待验收0 待结算4 待支付0                                                                                                    |           |       |         |     |                      |                                                                       |                                   |
|-----------|----------------------------------------------------------------------------------------------------|-----------|-------|---------|-----|----------------------|-----------------------------------------------------------------------|-----------------------------------|
|           | 陶品                                                                                                    | 单价(元)     | 数量    | 期望金额(元) | 收货人 | 总金额(元)               | 全部状态 •                                                                | 操作                                |
| 🗌 全选      | 秋爛汝記海算                                                                                                    |           |       |         |     |                      |                                                                       |                                   |
| 2020-09-0 | 7 09:19:51 订单号: 1335018000003831127 订单供别: 风上招击 - 直接采购 支付方式: 账期支付 广西优级信息科技有限公司 🗵 🛛                                                                 | ● 和我联系    |       |         |     |                      |                                                                       |                                   |
| 0         | 載次(DELL)PowerEdge T640 項式服务器主机/至強5218*2/16G*8/H730P/750W*2 (文閣快端)<br>AURE 航空/Dell 型号: T640 載元的存電量 (GB): 至強全領5218*2/16G*8/2.4TB SAS*8/H730P/750W*2 | 45,900.00 | 1 (É) | 29      |     | 45,900.00<br>유리에너 10 | <ul> <li>待結算<br/>订单详備<br/>置約详備<br/>自同详情<br/>成交通知书<br/>查看物流</li> </ul> | 未精算<br>评价<br>打印验收单<br>道确设<br>作废合同 |

(4)在结算单编辑页面核对相关信息,并上传发票等资料。当资料没录完还 不需要进入审核环节时,可先点【保存】,下次可继续编辑。如果确定录入完毕,

点击【提交】。

| 2020年00日 해종이                                                                                                    |                                                                                                    |                                                                                                    |                                                                |    |          |                                                                                                    |                                                                                                    | 返回 打印 作原                                                       | 保存 提交                                    |
|----------------------------------------------------------------------------------------------------|----------------------------------------------------------------------------------------------------|----------------------------------------------------------------------------------------------------|----------------------------------------------------------------|----|----------|----------------------------------------------------------------------------------------------------|----------------------------------------------------------------------------------------------------|----------------------------------------------------------------|------------------------------------------|
| 回 结算单编号: 129396300                                                                                                    | <b>健的结算単</b><br>20002229015 品創建人                                                                                                    | .: 刘霜 (5) 创建时间:                                                                                                    | 2020-09-29 15:59:15                                            |    |          |                                                                                                    |                                                                                                    |                                                                | • 待提交                                    |
| □ 流转日志 2020-05                                                                                                    | 9-29 15:59:15 刘曜(/                                                                                                    | 西医科大学〉 操作:                                                                                                    | 创建结算单 备注: 6                                                    | 起功 |          |                                                                                                    |                                                                                                    |                                                                | 音看全部                                     |
| ♥ 基础信息 单据列表                                                                                                    | L 支付凭证 付I                                                                                                    | 数信息 发票列表                                                                                                    |                                                                |    |          |                                                                                                    |                                                                                                    |                                                                |                                          |
| 基础详情                                                                                                    |                                                                                                    |                                                                                                    |                                                                |    |          |                                                                                                    |                                                                                                    |                                                                |                                          |
| 【 基本信息                                                                                                    |                                                                                                    |                                                                                                    |                                                                |    |          |                                                                                                    |                                                                                                    |                                                                |                                          |
| 杨辉相                                                                                                    | 单调号 1293963000002                                                                                                    | 229015                                                                                                    |                                                                |    |          | •钻旗单名称                                                                                                    | 2020年09月 刘素创建的培育单                                                                                                    | 可编辑结算单名称                                                       |                                          |
|                                                                                                    | 番注                                                                                                    |                                                                                                    |                                                                |    |          |                                                                                                    |                                                                                                    |                                                                |                                          |
| 1993年7月11日                                                                                                    |                                                                                                    |                                                                                                    |                                                                |    |          |                                                                                                    |                                                                                                    | 返回 打印 作废                                                       | 6/100                                    |
| 站信息 ♀ 希腊列表                                                                                                    | 支付郑证 付款                                                                                                    | 信息 沈票列表                                                                                                    |                                                                |    |          |                                                                                                    |                                                                                                    |                                                                |                                          |
| 1335018000003831127                                                                                                    |                                                                                                    | 戰(尔(DE<br>Edge T(<br>時職主約<br>8*2/160<br>P/750W                                                                                                    | LL)Power<br>540 塔式版<br>以至强521 1<br>**8/H730<br>**2             |    | 45,900.0 | 广西政联[2020]16<br>359号-001                                                                                                    | 2020-09-29<br>15:43:29                                                                                                    | 土 上任                                                           | 删除                                       |
| 3 9V1D4C2                                                                                                    |                                                                                                    |                                                                                                    |                                                                |    |          |                                                                                                    |                                                                                                    |                                                                |                                          |
| 可款方式 一次性付款<br>刷数                                                                                                    | 支付金額(元)                                                                                                    | 比例(%)                                                                                                    | 预计付款时间                                                         |    |          | 付款时间                                                                                                    |                                                                                                    | 督注                                                             | <del>合计全额</del> 45,900.00 元              |
| 时款方式 一次性付款 刷数 1                                                                                                    | 支付金额(元)<br><b>45,900.00</b>                                                                                                    | 난행(%)<br>100                                                                                                    | 581+173091(H)<br>06315                                         | 0  | 可不填      | 付款時间<br>適选择 〇〇                                                                                                    |                                                                                                    | <b>衛注</b><br>同論入综合同的許有 <b>0</b> 50                             | <u>台计主</u> 额 45,900.00 元                 |
| J歌方式 一次性付款<br>刷版<br>1<br><b>支票列表</b><br>T要代去 キ开票 (後加2                                                                                                    | 支付金额(元)<br>- 45,900.00<br>发展的公开展金额器:54制                                                                                                    | 比例(%)<br>100                                                                                                    | Battiganjaj<br>Wanss                                           | -  | 可不填      | fireiq<br>Mar II                                                                                                    |                                                                                                    | 衛注<br>同能入非由用的計10/50                                            | <u>白甘金</u> 齡 45,900.00 元<br><i>译加出</i> 展 |
| 村款方式 一次性付款<br>周数<br>1<br><b>发票列表</b><br>対票信息                                                                                                    | 支付金额(元)<br>45,900.00<br>发票的心开展全额器13辆<br>发票时代                                                                                                    | 比例(%)<br>100<br><sup>在</sup> 单()全颜一秋)                                                                                                    | 股計付款時间<br>「約33555<br>开願金額(元)                                   |    | 可不填      | 付款時间<br>(1885年 18)<br>(1885年 18)<br>(18)<br>(18)<br>(18)<br>(18)<br>(18)<br>(18)<br>(18)<br>(                                                                                                    | 金石橋で                                                                                                    | <b>衛江</b><br>河北6人36合同約3年10,50                                  | <del>白は金</del> 額 45,900.00 元             |
| 1款方式 次位付款<br>周数<br>1<br>1<br>支援売列表<br>用最大さ 未开票(後加加<br>支援売息<br>支援売息<br>支援売息;<br>2回回時: 資品時1450000<br>井戸行<br>1回回回回。                                                                                                    | 支付金额(元)<br>- 45,900.00<br>发票的位开票金额焉与胡<br>发票附件<br>- 方式: 近<br>招先:<br>                                                                                          | 比例(%)<br>100<br>章单(3金颜一致)<br>章<br>篇问行<br>章 段種還发票<br>上上传                                                                                                    | Stiff)款項1间     With 55     T     开 要全額(元)     (元)     (15990)  |    | 可不填      | 付款時间<br>高品祥 四<br>美報<br>「二<br>二<br>二<br>二<br>二<br>二<br>二<br>二<br>二<br>二<br>二<br>二<br>二<br>二                                                                                                    | ¥編編5<br><b>衛头,选择单提号</b><br>15018000003831127                                                                                                    | <b>衛江</b><br>河北6人30合1915年1 <b>9</b> /50                        | <u>白仕</u> 金額 45,900.00 元                 |
| 1取方式 次位付款<br>開設<br>1<br>1<br>支票内表<br>大計量(後加速<br>支票内息<br>支票内息<br>支票内息<br>支票内息<br>(後加入)<br>支票内息<br>(後加入)<br>支票内息<br>(後加入)<br>支票内息<br>(後加入)<br>支票内息<br>(後加)<br>支票内息<br>(後加)<br>支票内息<br>(後加)<br>(後加)<br>(後加)<br>(後加)<br>(<br>)<br>(後加)<br>(<br>)<br>(<br>)<br>(<br>)<br>(<br>)<br>(<br>)<br>(<br>)<br>(<br>)<br>(<br>)<br>(<br>)<br>(                                                                                                    | 支付金额(元)<br>45,900.00<br>发展的位开展金额需与结机<br>发展的位开展金额需与结机<br>为示:强<br>则件:<br>。<br>必须上有                                                                             | 北朝(%)<br>100<br>100<br>(本)<br>(本)<br>(*)<br>(*)<br>(*)<br>(*)<br>(*)<br>(*)<br>(*)<br>(*)<br>(*)<br>(*)<br>(*)<br>(*)<br>(*)<br>(*)<br>(*) | 取け付款時间           第18155           开题金额(元)           -45900     |    | 可不填      | 付款時间<br>第选样 ①                                                                                                    | ¥原崎で<br>「新头,洗择単据号<br>▲※<br>▲<br>35018000003831127                                                                                                    | <b>新注</b><br>回输入综合网络部10/50                                     | <u>白竹金</u> 騎 45,900,00 元                 |
| 取方式 次位付款<br>開数<br>1<br>1<br>女<br>東列表<br>平最大之 未开重(表加)<br>分類保趣<br>当面約5、广西係料大学<br>支援時余町 積易時間<br>約月、印刻号:12450000<br>井戸庁・<br>开戸行販号:-                                                                                                    | 支付金额(元)<br>45,900.00<br>投票的总开票金额票:343<br>2发票附件<br>方示: 设<br>则件:<br>。<br>》须上传                                                                                  | 比例(%)<br>100<br>章单()金额一致)<br>意思普通效藥<br>上上序<br>次菜或相关证明                                                                                                    | <u>取出す</u><br>取出す                                              |    | 可不填      | (1取時)间<br>(1取時)间<br>(1取時)(10)<br>(10)<br>(10)<br>(10)<br>(10)<br>(10)<br>(10)<br>(10)                                                                                                    | ¥.Gento<br>御头,选择单据号<br>▲<br>55016000003631127                                                                                                    | <b>衛注</b><br>同能入於自同的計(1059                                     | <u>白仕金</u> 額 45,900,00 元                 |
| 中政方式 一次性付款<br>開設<br>1<br>大葉列表<br>大葉の利表<br>光環体を 本开環(後加速<br>发環体態<br>支環体態<br>支環体態<br>支環体態<br>支援体態<br>大子環(後加速<br>大野県)<br>日本<br>大子環(後加速<br>大野県)<br>大子環(後加速<br>大野県)<br>大子環(後加速<br>大子環)<br>大子環(後加速<br>大子環)<br>大子環(後加速<br>大子環)<br>大子環(後加速<br>大子環)<br>大子環(後加速<br>大子環)<br>大子環(後加速<br>大子環)<br>大子環(後加速<br>大子環)<br>大子環(後加速<br>大子環)<br>大子環(後加速<br>大子環)<br>大子環(後加速<br>大子環)<br>大子環(後加速<br>大子環)<br>大子環(後加速<br>大子環)<br>大子環(後加速<br>大子環)<br>大子環(後加速<br>大子環)<br>大子環(<br>大田本)<br>大子環(<br>大田本)<br>大子環(<br>大田本)<br>大子環(<br>大田本)<br>大子環(<br>大田本)<br>大子環(<br>大田本)<br>大子環(<br>大田本)<br>大子環(<br>大田本)<br>大子環(<br>大田本)<br>大子環(<br>大田本)<br>大子環(<br>大田本)<br>大子環(<br>大田本)<br>大子環(<br>大田本)<br>大子環(<br>大田本)<br>大学<br>大田本)<br>大子環(<br>大田本)<br>大子<br>大学<br>大学<br>大学<br>大学<br>大学<br>大学<br>大学<br>大学<br>大学<br>大学 | 支付金额(元)<br>45,900.00<br>发票的公开票金额需与项<br>2发票附付<br>方式:级<br>24985062<br>2次票附付<br>方式:级<br>214985062<br>2次票附付                                                      | <ul> <li>比例(%)</li> <li>100</li> <li>100</li> <li>(本社公金颜一秋)</li> <li>(本社公金颜一秋)</li> <li>(本社)金颜一秋)</li> <li>(本社)金颜一秋)</li> <li></li></ul>                                                                                                    | Kti+ff就時j间<br>JiLiLililili     T     T     開金額 (元)     (15900) |    | 可不填      | 付款時间<br>高品学 ①                                                                                                    | ¥編嶠で                                                                                                    | 発注<br>可能入ぶたか同行法でな50                                            | <u>白日本</u> 師 45,900.00 元                 |
| (中政方式) 一次性付款<br>期数<br>1<br>1<br>次集(力) 未开集(後加加<br>发集(有息<br>发集(有息<br>发票有息)<br>分量(有力)<br>开声(示。<br>开户(示影号: -<br>)<br>注部 待力理<br>结算单信息<br>结算单信息<br>结算单信息<br>名称: 国资处申购电风<br>类型: 网上超市<br>创建人:<br>创建时间: 2020-09-25                                                                                                    | 支付金額(元)<br>45,900.00<br>投票的设开票金额焉与相<br>22支票附件<br>24985062<br>股市<br>(<br>一)<br>(<br>一)<br>(<br>一)<br>(<br>)<br>(<br>)<br>(<br>)<br>(<br>)<br>(<br>)<br>(<br>) | 比例(%)<br>100<br>100<br>100<br>100<br>100<br>100<br>100<br>100<br>100<br>100<br>100<br>100<br>100<br>100<br>二<br>二<br>二<br>二<br>二<br>二<br>二<br>二<br>二                                                                                                    | 取け付款时间       所出55       开票金额(元)       45900                    |    | 可不填      | 付款時间<br>直急呼 □<br>( 美報<br>( 美報<br>( 美報<br>( 美報<br>( 美報<br>( 美報<br>( 美報<br>( 美報<br>( 美報<br>) 33<br>( 美報<br>( 美報<br>) 33<br>( 美報<br>( 美報<br>) 33<br>( 美報<br>) 33<br>( 美<br>) 33<br>( 美報<br>) 33<br>( 美報<br>) 33<br>( 美報<br>) 33<br>( 美報<br>) 33<br>( 美報<br>) 33<br>( 美報<br>) 33<br>( 美報<br>) 33<br>( 美報<br>) 33<br>( 美報<br>) 33<br>( 美報<br>) 33<br>( 美報<br>) 33<br>( 美和<br>) 33<br>( 美和<br>) 33<br>( 美<br>) 33<br>( 美和<br>) 33<br>( 美和<br>) 33<br>( 美和<br>) 33<br>( 美和<br>) 33<br>( 美<br>) 33<br>( 美<br>) | <ul> <li>▲級嶋号</li> <li>斎头,洗择单据号</li> <li>●</li> <li>●</li></ul> | 会社<br>回知会入が合同ビンテド0.55 日本の日本の日本の日本の日本の日本の日本の日本の日本の日本の日本の日本の日本の日 | <u>自计全</u> 额 45,900,00 元                 |

(5) 提交后的结算单会自动审核,状态为"已完结",代表结算单创建成功并

且完成了整个网上超市采购流程。可自行打印验收单和结算单,并附上发票到财 务处进行报账。

### 三、如何打印出验收单和结算单并进行报账呢?

(1)进入【我的工作台】--【交易中心】--【订单管理】找到相应的订单, 点击【打印验收单】。经办人在打印出的验收单上签字并加盖部门公章;

| 😧 政府采购云平台                             | 〓 交易中心 ▼   ◎ 广西壮族自治区本级                                                      | 前台大厅 的 预警 行 說 计 百度制大学 🗸               |
|---------------------------------------|-----------------------------------------------------------------------------|---------------------------------------|
| ① 总览                                  | 订单列表                                                                        | 查看导出记录 导出                             |
| 23 我的关注                               |                                                                             |                                       |
| 12 采购意向                               |                                                                             | 待支付 0                                 |
| 🗟 需求管理                                | 商品 单价(元) 数量 期望                                                              | ■金额(元) 收货人 总金额(元) 全部状态 マ 操作           |
| 🗟 预购管理                                | 2020-09-27 16:26:37 订单号: 1335165000004184379 订单类别: 网上超市 - 直接采购 支付方式: 账期支付   | 广西英赛伦电子科技有限公司 💶 💿 和我联系                |
| ▶ 竟价管理                                | 风江档案盒202A [交易快照] 26.20 28 (个)                                               | - <u>2,144.00</u> • 交易完成 <u>2 去追评</u> |
| 1 1 1 1 1 1 1 1 1 1 1 1 1 1 1 1 1 1 1 | 品牌: 凤江 型号: 202A 包装规格: 个 颜色分类: 紫                                             | XU類 订单详情 打印验收单 履約详情 编辑验收单             |
| <b>良</b> 订单管理                         |                                                                             |                                       |
| ➡ 合同管理 ▼                              | 风江 档葉重 [交易状形] 35.26 40 (1 <sup>5</sup> )<br>品牌: 凤江 型号: 201A 包装规格: 个 颜色分类: 紫 | -                                     |
| ■ 履约管理 ▼                              |                                                                             | 查看物流                                  |
| 😧 政府采购云平台                             | 〓 交易中心 ▼                                                                    | 前台大厅 预警 得影 消息 CA管理 💽 🍱 广西医科大学         |
| ① 总览                                  | 结算单列表 / <b>详情</b>                                                           | 返回 打印 申请回退至审核前                        |
| 🔊 我的关注                                |                                                                             |                                       |
| 🕞 采购意向                                |                                                                             | • 已完结                                 |
| 🗟 需求管理                                | 回 招募車場点: 1233000000002221239 公司進入: 刈樽 () 回運的同: 2020-03-28 16:10:00          |                                       |
| 💿 预购管理                                | 0                                                                           | 3                                     |
| 🕞 竟价管理                                | 待提交审核 待审核                                                                   | 已完结                                   |
| 🖏 团购管理                                | 三 流转日志 2020-09-28 16:12:38 系统 (系统) 操作: 关闭结算单 备注: 成功                         | 遵費全部                                  |
| 🗟 订单管理                                |                                                                             | 9                                     |
| ▶ 合同管理 •                              | ♥ 基础信息 单据列表 支付凭证 付款信息 发票列表                                                  | 6                                     |
| □ 履約管理                                | 基础注售                                                                        | E                                     |
| ▶ 结算管理 •                              |                                                                             |                                       |

打印来源: https://www.zcygov.cn/

验收单

订单编号: 1335165000004184379

|        | ************************************** | Here                   | 車      | aD        | Mallan Malan |            |      | AL HILL    |  |
|--------|----------------------------------------|------------------------|--------|-----------|--------------|------------|------|------------|--|
| 采购单位信息 |                                        |                        |        |           |              |            |      |            |  |
|        | 采购单位名称                                 | 广西医科大学                 | 1      | 收货人       | 刘霜           | 联系电话       | 1567 | 6125971    |  |
|        | 收货地址                                   | 广西壮族自治                 | 区南宁市青秀 | 专区津头街道双拥路 | 22号广西医科大学    |            |      |            |  |
|        | 供应商信息                                  |                        |        |           |              |            |      |            |  |
|        | 供应商名称                                  | 共应商名称 广西英赛伦电子科技不<br>公司 |        | 联系人       | 郑经理          | 理 联系电话     |      | -3174138   |  |
|        |                                        | 4                      | 1      | ~         |              | 9r         |      | <i>s</i> - |  |
|        | 序号                                     | 货物名称                   | 型号规格   | 制造商       | 原产地          | <b>촰</b> 量 | 单位   | 金額         |  |

|        | 1       | 凤江档案盒202A | 品牌: 凤江; 型号:<br>202A; 包装規格:<br>个: 颜色分类: 紫       | 中国大陆   | 广东省广州市天<br>河区 | 28   | <b>^</b> | 733. 60  |  |
|--------|---------|-----------|------------------------------------------------|--------|---------------|------|----------|----------|--|
| ,      | 2       | 凤江档案盒     | 蓝;<br>品牌: 凤江; 型号:<br>201A; 包装规格:<br>个; 颜色分类: 紫 | 中国大陆   | 广东省广州市夭<br>河区 | 40   | 个        | 1410. 40 |  |
| ab-NS- | 合计 (元): | abeth)    | <u>斯</u> :                                     | abello | 2144. 00      | at-W | <u></u>  | at st    |  |

#### 在结算单页面点击【打印】,即可获得结算单

| 打印来源: 政 | 采云平台-网上超市 https://www.z | ygov. cn | 打印时间: 2020-09-29 17:5 | 56:37   |
|---------|-------------------------|----------|-----------------------|---------|
|         |                         |          |                       | 状态: 已完结 |
|         |                         | 政府采购结算单  |                       |         |
|         |                         |          |                       |         |
| 结算单编号   | : 129300000002221538    | 备案时间:    |                       | 备案结论:   |

|        |        | In Stevensee |    |      | a stern rot |
|--------|--------|--------------|----|------|-------------|
| 采购单位信息 |        |              |    |      |             |
| 采购单位名称 | 广西医科大学 | 联系人          | 刘霜 | 联系电话 | 15676125971 |

| 供应商信息       |                   |      |         |       |                     |            |
|-------------|-------------------|------|---------|-------|---------------------|------------|
| 供应商名称       | 广西英赛伦电子科<br>技有限公司 | 联系人  | 郑经理     | 联系    | 电话 13               | 3377111225 |
| 开户银行        | 工商银行南宁市           | 民主支行 | 支行 银行账户 |       | 2102107009300341491 |            |
|             |                   |      |         |       |                     |            |
| 订单列表        |                   |      |         |       |                     |            |
| 订单列表<br>订单号 | 商品名称              | 数量   | 单价      | 总额(元) | 关联采购计划              | 1 验收时间     |

(2)单价≥1000元的设备类货物 或 单价≥0元的家具类货物,还需要到国 有资产管理处资产管理科(综合楼十三楼 1320 室)办理入库后,方可报账。携 带<u>发票、入库单(如有)、验收单、结算单</u>即可进行报账手续。